# II - eSkript? eSkript! :-)

### II.1 – Annotationen/Kommentare

Im eSkript selbst ist es mögliche Kommentare (sog. Annotationen) zu machen. Je nach Einstellung sind Ihre Kommentare entweder für alle eSkript-Nutzer ersichtlich, nur für Sie oder nur für Personen in einer bestimmten Gruppe.

Um kommentieren zu können, müssen Sie zuerst ein Tool installieren. Befolgen Sie dazu folgende Schritte:

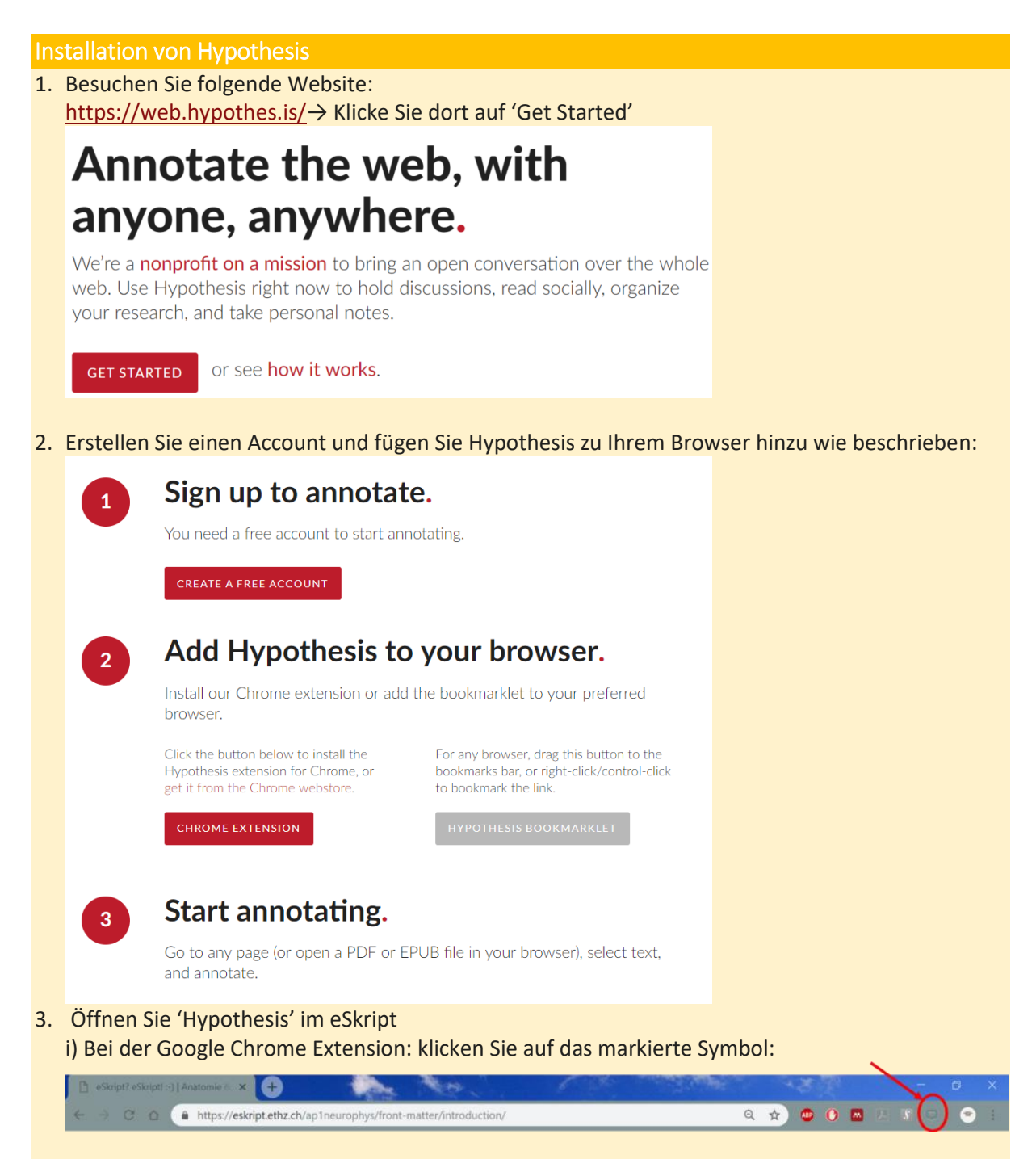

4. ii) Bei anderen Browsern: klicken Sie auf das erstellte Lesezeichen:

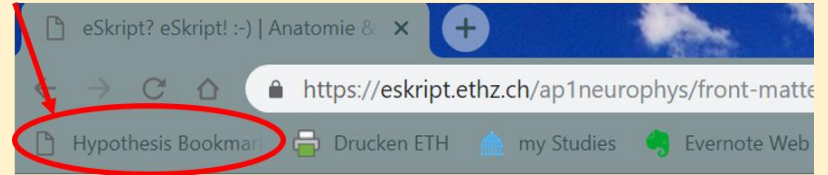

5. Auf der rechten Seite Ihres Browsers erscheint ein ausklappbares Menu:

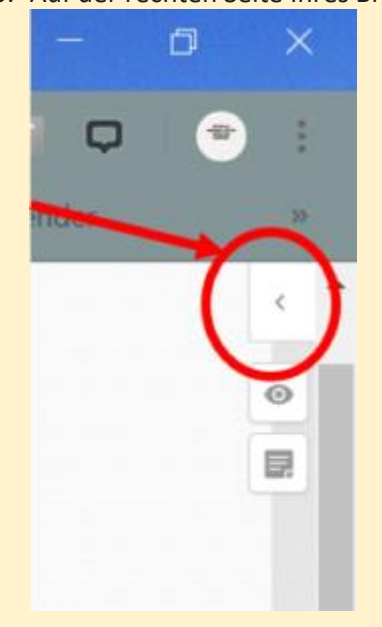

#### Information

Der Hypothesis-Account hat nichts mit Ihrem ETH-Account zu tun. Hypothesis können Sie auch für vielerlei andere Dinge verwenden.

#### Persönliche oder Gruppen-Annotationen

### AP 2019 – Gruppe

Wir haben bereits eine Gruppe für Sie generiert. Klicken Sie auf den folgenden Link, um dieser Gruppe beizutreten:

#### https://hypothes.is/groups/JpnEzZnD/ap-i-2019

Die Gruppe erscheint in Ihrem Hypothesis-Menu, wenn Sie das Gruppen-Drop-Down Menu öffnen. Sobald Sie die Gruppe anwählen, erscheint Sie oben in Ihrem Hypothesis-Menu:

| • Annotations | Page Notes                                           |  |
|---------------|------------------------------------------------------|--|
| 2             |                                                      |  |
|               | There are no annotations in this group.              |  |
| Create o      | ne by selecting some text and clicking the 🖽 button. |  |
|               | , , , , , , , , , , , , , , , , , , , ,              |  |
|               |                                                      |  |

Kommentare, welche Sie in dieser Einstellung machen, können von Allen Gruppenmitgliedern gesehen werden (d.h. sowohl von Student/Innen wie auch den Verantwortlichen für dieses eSkript).

### **Eigene Gruppe erstellen**

Eine Gruppe können Sie erstellen, in dem Sie im Gruppen-Menu unten auf "New Private Group" klicken. Nach dem Sie die Gruppe erstellt haben, können Sie diese per Link freigeben (der Link befindet sich ganz unten auf der Hypothesis-Gruppen-Seite).

#### Persönliche Annotationen

Damit Sie einen privaten nur für Sie sichtbaren Kommentar hinterlassen können, müssen Sie eine eigene Gruppe (z.B. "Only me") erstellen und niemanden einladen.

### Die Gruppe 'public'

Public ist eine Gruppe, welche ALLE user von Hypothesis umfasst. Kommentare, welche in dieser Gruppe getätigt werden, können von allen usern weltweit gelesen werden. → Achten Sie darauf, die Gruppe zu wechseln, bevor Sie kommentieren.

Nun sind Sie ready um Ihre ersten Kommentare zu machen:

Markieren Sie dafür den Text, welchen Sie kommentieren möchten und wählen Sie dann 'Annotate':

Dieser Satz ist annotiert.

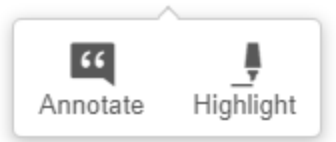

Dieser Satz ist annotiert.

Nun können Sie Ihren Kommentar schreiben und dann mit 'Post to ...' bestätigen:

| >    | API-2019 -                      | ०,५<⊈-   |
|------|---------------------------------|----------|
| 0    | Annotations 1 Page Notes        |          |
| R    | <b>sbayer</b><br>최초 AP I - 2019 | Just now |
| z.B. | Dieser Satz ist annotiert.      |          |
|      | B I 11 00 🖪 Σ 🗏 🗎               | Preview  |
| Gruț | Ein Beispiel-Kommentar          |          |
|      | Add tags                        |          |
| •    | Post to AP I - 2019 💌 🛞 Cancel  |          |

Versuchen Sie es doch auch einmal! :-)

## II.2 – Tipps & Tricks zum eSkript

Beim Arbeiten mit dem eSkript können wir Ihnen einige Tipps geben. Dieses eSkript enthält viele interaktive Aufgaben, welche Ihnen helfen sollen, Zusammenhänge besser zu verstehen.

Leider lassen sich die meisten Aufgaben nicht so gestalten, dass sie, einmal gelöst, in einer fertigen Form in Ihrem eSkript erhalten bleiben. Deshalb empfehlen wir Ihnen, einen Screenshot zu machen. Natürlich lassen sich die Aufgaben auch immer wieder lösen.

Wir hoffen doch sehr, zusammen mit Ihnen, Situationen wie die unten dargestellte zu vermeiden und Ihre Lernzeit so effizient und effektiv wie möglich gestalten zu können!

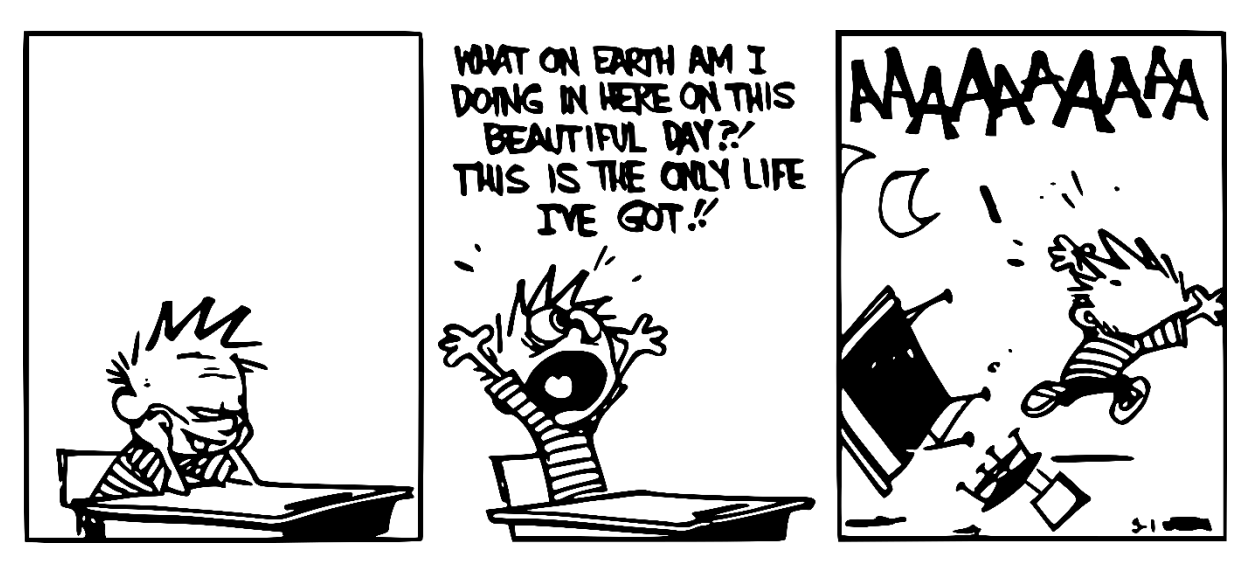

Abbildung II.9 – Quelle: You know your meme: https://knowyourmeme.com/photos/960309-calvinand-hobbes, 27.08.2018